## Lang-Text Beschreibung ändern

Vor dem Drucken der Rechnung kann der Lang-Text noch wie folgt geändert werden.

- 1. Schließen Sie das Positionenfenster
- 2. Wählen Sie in der Taskleiste das Hauptmenü (rotes Icon siehe erste Abbildung unten)
- 3. Schalten Sie die Verwaltung ein mit dem Button [Verwaltung EIN]
- 4. Wechseln Sie dann auf das grüne Icon in der Taskleiste und klicken auf die geparkte Rechnung
- 5. Jetzt können Sie die Lang-Text Beschreibung zur Position bearbeiten oder löschen siehe Abbildung weiter unten

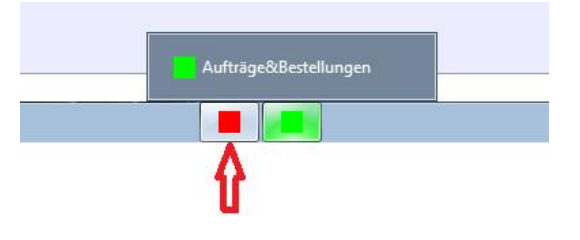

Abbildung: Icons in der Taskleiste

| ihlen Sie eine Posi                                                   | tion und bearbeiten d                                                                           | lann die Besch                                            | nreibung zur Position (La                      | ang-rext).                             |                                       |                                               |                                                                 |                                                                         |                        |            |          |    |
|-----------------------------------------------------------------------|-------------------------------------------------------------------------------------------------|-----------------------------------------------------------|------------------------------------------------|----------------------------------------|---------------------------------------|-----------------------------------------------|-----------------------------------------------------------------|-------------------------------------------------------------------------|------------------------|------------|----------|----|
|                                                                       |                                                                                                 |                                                           |                                                |                                        |                                       |                                               |                                                                 | 4                                                                       | -                      |            |          |    |
| Artikel 🔛                                                             |                                                                                                 |                                                           |                                                |                                        | <b>?</b>                              | Firm                                          | a: DEMO                                                         |                                                                         |                        | 3          |          |    |
| Positionen von Lfd-Nr 1013 Barverkauf                                 |                                                                                                 |                                                           |                                                |                                        | Lager der                             | er Position ist nicht mehr änderbar >> Storno |                                                                 |                                                                         |                        |            |          |    |
| isliste Nr. 💌                                                         | Staffelpreis anwenden                                                                           | 0,00 % Rai                                                | batt Preise inklusive Mwst.                    |                                        | Lager 0                               |                                               |                                                                 | Ŧ                                                                       |                        |            |          |    |
| Menge Einh.                                                           | 2. MEH Einh. Artikelnr.                                                                         |                                                           | Artikelbezeichnung                             |                                        | Einzelpreis                           | Rabatt                                        | Preis/Einh.                                                     | Gesamtpreis                                                             | geliefert              | o.Berechng | Lager-Nr | 6  |
| 1                                                                     | 1001                                                                                            | AEK Bohrmasch                                             | nine                                           |                                        | 210,0                                 | 0,0                                           | 210,00                                                          | 210,00                                                                  |                        |            |          | Ì. |
| 1                                                                     | 1002                                                                                            | Akku-Schraub                                              | er für den gewerbliche                         | en Einsatz                             | 190,8                                 | 0 0,0                                         | 190,80                                                          | 190,80                                                                  |                        |            |          | £. |
|                                                                       |                                                                                                 | Akku-Schraub.                                             | na zur Position erface                         |                                        |                                       |                                               |                                                                 |                                                                         |                        |            |          |    |
|                                                                       |                                                                                                 | < sesciretour                                             | ng zur Position errass                         | st >                                   |                                       |                                               |                                                                 |                                                                         |                        |            |          |    |
|                                                                       |                                                                                                 |                                                           |                                                |                                        |                                       |                                               |                                                                 |                                                                         |                        |            |          |    |
|                                                                       |                                                                                                 |                                                           |                                                |                                        |                                       |                                               |                                                                 |                                                                         |                        |            |          |    |
|                                                                       |                                                                                                 |                                                           |                                                |                                        |                                       |                                               |                                                                 |                                                                         |                        |            |          |    |
|                                                                       |                                                                                                 |                                                           |                                                |                                        |                                       |                                               |                                                                 |                                                                         |                        |            |          |    |
|                                                                       |                                                                                                 |                                                           |                                                |                                        |                                       |                                               |                                                                 |                                                                         |                        |            |          |    |
|                                                                       |                                                                                                 |                                                           |                                                |                                        |                                       |                                               |                                                                 |                                                                         |                        |            |          |    |
|                                                                       |                                                                                                 |                                                           |                                                |                                        |                                       |                                               |                                                                 |                                                                         |                        |            |          |    |
|                                                                       |                                                                                                 |                                                           |                                                |                                        |                                       |                                               |                                                                 |                                                                         |                        |            |          |    |
|                                                                       |                                                                                                 |                                                           |                                                |                                        |                                       |                                               |                                                                 |                                                                         |                        |            |          |    |
|                                                                       |                                                                                                 |                                                           |                                                |                                        |                                       |                                               |                                                                 |                                                                         |                        |            |          |    |
|                                                                       |                                                                                                 |                                                           |                                                |                                        |                                       |                                               |                                                                 |                                                                         |                        |            |          |    |
|                                                                       |                                                                                                 |                                                           |                                                |                                        |                                       |                                               |                                                                 |                                                                         |                        |            |          |    |
|                                                                       |                                                                                                 |                                                           |                                                |                                        |                                       |                                               |                                                                 |                                                                         |                        |            |          |    |
|                                                                       |                                                                                                 |                                                           |                                                |                                        |                                       |                                               |                                                                 |                                                                         |                        |            |          |    |
|                                                                       |                                                                                                 |                                                           |                                                |                                        |                                       |                                               | 334,00                                                          | netto                                                                   |                        |            |          |    |
|                                                                       |                                                                                                 |                                                           |                                                | Sortie                                 | erung Artike                          | Planunne w                                    | 334,00<br>400,80                                                | netto<br>inkl.Ust                                                       |                        |            |          |    |
| eue Pos. Artikel                                                      | wählen:                                                                                         |                                                           |                                                | Ka Sortie                              | erung Artike                          | elgruppe w                                    | 334,00<br>400,80<br>ihlen:                                      | netto<br>inkl.Ust                                                       | hCode                  | - <b>•</b> |          |    |
| eue Pos. Artikel                                                      | wählen:                                                                                         | salztext / FAN                                            | fix                                            | Vi Sortie<br>Preiz/                    | erung                                 | elgruppe w                                    | 334,00<br>400,80<br>ihlen:                                      | netto<br>inkl.Ust<br>The Matc                                           | hCode                  |            |          |    |
| teue Pos. Artikel                                                     | wählen:<br>Einhelt Bezeichnung / Zu:<br>Akku-Schrauber                                          | satztext / EAN ┌─                                         | fix<br>lichen Einsatz                          | € <u>Sortis</u><br>Preis/<br>▶ [190.80 | Rabatt                                | MwstCode                                      | 334,00<br>400,80<br>ihlen:<br>Position gesar<br>190.80          | netto<br>inkl.Ust<br>Tt<br>Inur druck                                   | hCode<br>en - optional | •          |          |    |
| eue Pos. Artikel<br>kelnummer Menge<br>102 1,00                       | wählen:<br>Einheit Bezeichnung / Zu<br>Akku-Schrauber<br>Akku-Schraub                           | satztext / EAN [<br>für den gewerb                        | fix<br>lichen Einsatz                          | Preis/<br>190,80                       | erung<br>Artike<br>% Rabatt<br>0,00   | MustCode                                      | 334,00<br>400,80<br>ihlen:<br>Position gesar<br>190,80          | netto<br>inkl.Ust<br>Tt nur druck                                       | hCode<br>en - optional | - <u>-</u> |          |    |
| eue Pos. Artikel<br>kelnummer Menge<br>102 1,00                       | wählen:<br>Einheit Bezeichnung / Zu<br>Akku-Schrauber<br>Akku-Schraub.                          | satztext / EAN ┌─<br>für den gewerb                       | fix<br>lichen Einsatz                          | Preis/<br>190,80                       | erung<br>☆ Artike<br>% Rabatt<br>0,00 | MwstCode<br>20,00 % I                         | 334,00<br>400,80<br>ihlen:<br>Position gesan<br>190,80<br>fwst  | netto<br>inkl.Ust<br>Tt Inur druck                                      | thCode                 | -          |          |    |
| eue Pos. Artikel<br>kelnummer Menge<br>102 1,00                       | wählen:<br>Einheit Bezeichnung / Zu<br>Akku-Schrauber<br>Akku-Schraub.<br>X                     | satztext / EAN<br>für den gewerb                          | fix<br>lichen Einsatz                          | Preis/<br>Preis/<br>190,80<br>EK 71,00 | erung Artike<br>% Rabatt<br>0,00      | MwstCode<br>20,00 % lieferdatum               | 334,00<br>400,80<br>ihlen:<br>Position gesa<br>190,80<br>iwst   | netto<br>inkl.Ust<br>Tit<br>Inur druck<br>Prou.% 0,000                  | hCode<br>en - optional | -          |          |    |
| teue Pos. Artikel<br><u>kelnummer</u> Menge<br>102 1,00<br>erstand    | wählen:<br>Einheit Bezeichnung / Zu<br>Akku-Schrauber<br>Akku-Schraub.<br>X<br>Beschreibung zur | satztext / EAN ∏<br>für den gewerb<br>Position x.         | fix<br>lichen Einsatz                          | Preis/<br>190,80<br>EK 71,00           | erung Artike<br>S Rabatt<br>0,00      | MustCode<br>20,00 % I<br>Lieferdatum          | 334,00<br>400,80<br>ihlen:<br>Position gesa<br>190,80<br>I/wst  | netto<br>inkl. Ust<br>mt Matc<br>nur druck<br>Prov. % 0,00<br>Zusatz    | hCode<br>en - optional | •          |          |    |
| eue Pos. Artikel<br>kelnummer Menge<br>102 1,00<br>erstand<br>pomenge | wählen:<br>Einheit Bezeichnung / Zu<br>Akku-Schrauber<br>Akku-Schraub.<br>X<br>Beschreibung zur | satztext / EAN ∏<br>r für den gewerb<br>Position <u>x</u> | fix<br>lichen Einsatz                          | Preis/<br>190,80<br>EK 71,00           | erung Artike<br>% Rabatt<br>0,00      | MustCode<br>20,00 % I<br>Jeferdatum           | 334,00<br>400,60<br>ihlen:<br>Position gesar<br>190,80<br>itwst | netto<br>inkl.Ust<br>T Matc<br>ntl nur druck<br>Prov. % [0,00<br>Zusatz | hCode<br>en - optional |            |          |    |
| eue Pos. Artikel<br>kelnummer Menge<br>02 1,00<br>erstand<br>somenge  | wählen:<br>Einheit Bezeichnung / Zu<br>Akku-Schrauber<br>Akku-Schraub.<br>X<br>Beschreibung zur | satztext / EAN<br>für den gewerb<br>Position x            | fix<br>lichen Einsatz<br>B 193,00<br>= 57.78 % | Preis/<br>190,80<br>EK 71,00           | erung Artike<br>% Rabatt<br>0,00      | MwstCode<br>20,00 % I<br>Lieferdatum          | 334,00<br>400,80<br>ihlen:<br>Position gesar<br>190,80<br>//wst | netto<br>inkl.Ust<br>Tt Matc<br>mt nur druck<br>Prov.% 0,00<br>Zusatz   | hCode<br>en - optional | <b>•</b>   |          |    |

Abbildung: Lang-Text Beschreibung zur Position bearbeiten